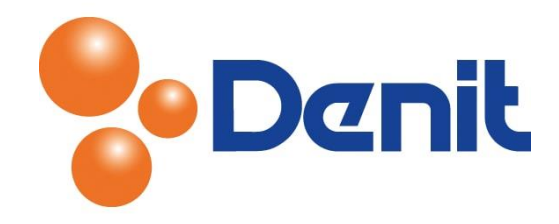

## Handleiding Mailinglijst aanmaken in Plesk 11

Deze handleiding beschrijft hoe u een mailinglijst aan kunt maken binnen Plesk 11.

## Inhoud

| Mailinglijst aanmaken 2 |
|-------------------------|
|-------------------------|

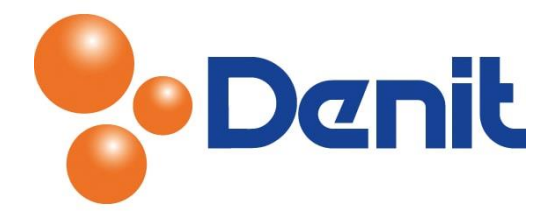

## Mailinglijst aanmaken

semicolons.

OK

Cancel

✓ Notify administrator on the mailing list creation

1) Login op uw plesk omgeving met de daarvoor bestemde inloggegevens welke u bij de oplevering van het pakket ontvangen heeft. Klik vervolgens op het tabblad 'Mail'

| Se Denit                                       |                                                            | Logged in as<br>Subscription | jouweigenwebsite.nl +<br>jouweigenwebsite.nl | 🕜 Help + | Search | ٩ | Parallels  |  |
|------------------------------------------------|------------------------------------------------------------|------------------------------|----------------------------------------------|----------|--------|---|------------|--|
| Home Users Websites &                          | Domains Mail                                               | Statistics                   | Account                                      |          |        |   |            |  |
| Mail                                           |                                                            |                              |                                              |          |        |   |            |  |
| 2) Klik op het tak                             | oblad 'Mailing                                             | Lists'                       |                                              |          |        |   |            |  |
| 3) Klik vervolgens op 'Create mailing lists'   |                                                            |                              |                                              |          |        |   |            |  |
| Denik Cuality does matter<br>hosting solutions |                                                            | Logged in as<br>Subscription | jouweigenwebsite.nl ~<br>jouweigenwebsite.nl | ? Help ~ | Search | ٩ | Powered by |  |
| Home Users Websites 8                          | t Domains Mail                                             | Statistics                   | Account                                      |          |        |   |            |  |
| Create Mailing List                            |                                                            |                              |                                              |          |        |   | 針 Up Level |  |
| Mailing list address *                         | nieuwsbrief                                                | @ jouwei                     | igenwebsite.nl 💌                             |          |        |   |            |  |
| Switched on                                    |                                                            |                              |                                              |          |        |   |            |  |
| Mailing list administrator's<br>e-mail *       | mail@jouweigenwebsi                                        | te.r                         |                                              |          |        |   |            |  |
| Password *                                     | •••••                                                      |                              | Strong (?)                                   |          |        |   |            |  |
| Confirm password *                             |                                                            |                              |                                              |          |        |   |            |  |
| Subscribers                                    | info@jouweigenwebsit<br>support@denit.nl<br>sales@denit.nl | e.nl                         |                                              |          |        |   |            |  |

4) Type alleen het voorste gedeelte van het e-mailadres in bij 'Mailing list address'. (Om iedereen de nieuwsbrief toe te sturen mailt u naar <u>nieuwsbrief@jouweigenwebsite.extensie</u>)

Specify e-mail addresses. You can type each address on a new line, or separate addresses with white spaces, commas, and

- 5) Vink 'Switched on' aan en kies een e-mailadres voor de inlognaam om de mailinglijst te beheren
- 6) Vul achter 'Password' een wachtwoord in en vul deze nogmaals in bij 'Confirm Password'

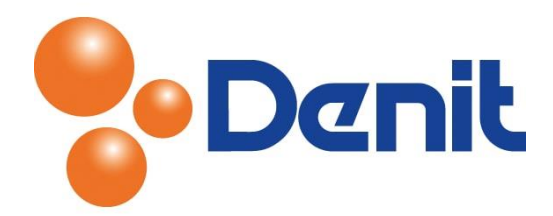

- 7) Vul in het witte venster alle e-mailadressen in waarnaar de nieuwsbrief verzonden mag worden, let wel op 1 per regel
- 8) Klik vervolgens onderin de pagina op 'OK'. U krijgt vervolgens onderstaande melding te zien bij een succesvolle verwerking

|                                                                                                    | Logged in as jouweigenwebsite.nl ~<br>Subscription jouweigenwebsite.nl | Help  ✓ Search Search | Powered by                           |  |  |  |  |  |
|----------------------------------------------------------------------------------------------------|------------------------------------------------------------------------|----------------------------------------------------------------------------------------------------|--------------------------------------|--|--|--|--|--|
| Home Users Websites & Domains Mail                                                                                                    | Statistics Account                                                     |                                                                                                    |                                      |  |  |  |  |  |
| Mail                                                                                                    |                                                                        |                                                                                                    |                                      |  |  |  |  |  |
| Information: The mailing list nieuwsbrief@jouweigenw                                                                                                    | ebsite.nl was created.                                                 |                                                                                                    |                                      |  |  |  |  |  |
| E-mail Addresses Mailing Lists                                                                                                    |                                                                        |                                                                                                    |                                      |  |  |  |  |  |
| This is where you create and manage mailing lists. A mailing list is a means to send an e-mail message to multiple recipients at once. Mailing lists are commonly used for sending newsletters and organizing e-mail discussion forums. |                                                                        |                                                                                                    |                                      |  |  |  |  |  |
| 🔄 Create Mailing List   📓 Switch Off the Service                                                                                                    | 📅 Remove                                                               |                                                                                                    | ٩                                    |  |  |  |  |  |
| 1 items total                                                                                                    |                                                                        | Numbe                                                                                                    | r of entries per page: 10 25 100 All |  |  |  |  |  |
| Address A                                                                                                    |                                                                        |                                                                                                    | Subscribers                          |  |  |  |  |  |
| nieuwsbrief@jouweigenwebsite.nl                                                                                                    |                                                                        |                                                                                                    | 3 🕅 <u>Manage the list</u>           |  |  |  |  |  |
| 1 items total                                                                                                    |                                                                        | Numbe                                                                                                    | r of entries per page: 10 25 100 All |  |  |  |  |  |

- 9) Het bovenstaande scherm geeft rechts onderaan ook nog de mogelijkheid om bij de mailing lijst in te loggen en te beheren bij 'Manage the list'
- 10) Klik vervolgens weer op het tabblad 'Home' om terug te keren naar het hoofdmenu